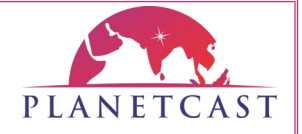

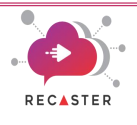

# RECASTER

# Subscribing RECASTER on Amazon Marketplace

Instruction Manual

Document Version: 25.01.01

DISCLAIMER:

The software described in this document is furnished under a license agreement. The software may be used only in accordance with the terms of the agreements. No part of this document may be copied, reproduced, or transmitted in any form or by any means, electronic or mechanical, including photocopying and recording, for any purpose other than the purchaser's use, without the written consent of PLANETCAST MEDIA SERVICES LIMITED.

Trademarks are owned by their respective owners.

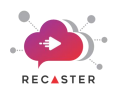

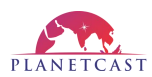

# Table Of Contents

| 1. Introduction                                                |
|----------------------------------------------------------------|
| 2. Assumptions:                                                |
| 3. Subscribe to RECASTER software                              |
| 4. Configuring RECASTER Instance Launch Parameters             |
| 5. Launching RECASTER Instance                                 |
| 5.1 (OPTION 1 ) Launch from Website5                           |
| 5.2 (OPTION 2) Launch through EC27                             |
| 6. Accessing RECASTER Instance over SSH                        |
| 7. Accessing RECASTER Admin Console                            |
| 7.1. Login9                                                    |
| 7.2. Reset Password 10                                         |
| 7.3. Configure Channel11                                       |
| 7.4. Manage (Add, Start, Stop, Preview) RECASTER Service12     |
| 7.5. Manage Users                                              |
| 8. Recommendation - Secure your video streaming infrastructure |
| 8.1. Secure your RECASTER access using SSL/TLS14               |
| 8.2. Follow AWS guidance on security of EC2 infrastructure14   |

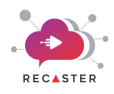

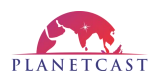

# 1. Introduction

This guide provides you step-by-step instructions for general buyers to purchase the **RECASTER AMI-based software** listed on the **AWS Marketplace**.

#### 2. Assumptions:

- Users are expected to have a basic understanding of AWS infrastructure provisioning, including VPC, subnets, and security groups.
- Users should know how to launch and manage EC2 instances.
- RECASTER requires a public IP and internet connectivity to send and receive feeds.

#### 3. Subscribe to RECASTER software

Follow the below process to subscribe/purchase RECASTER

- 1. Login to your AWS Management account with valid user credentials.
- 2. Go to AWS marketplace and search for "RECASTER".
- 3. Click on "**RECASTER**" to view its product details.
- 4. On product details page, click on "View purchase option" button provided on right-side to proceed for subscription.

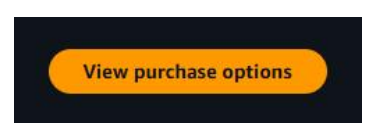

- 5. Read and accept "Terms and Conditions".
- 6. Click the "Subscribe" button to subscribe the "RECASTER".

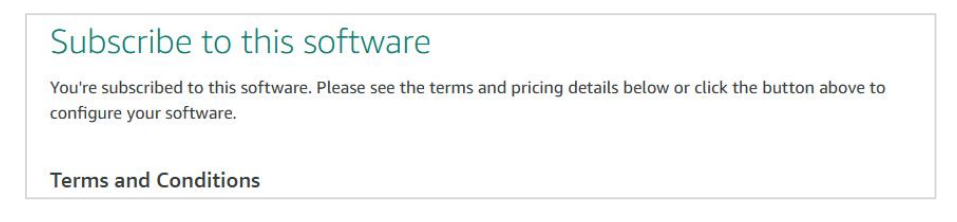

After subscription, proceed for configuring instance environment.

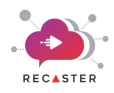

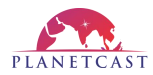

## 4. Configuring RECASTER Instance Launch Parameters

Follow the below process to configure the RECASTER instance launch parameters.

• Click on "**Continue to Configuration**" displayed on right-top position to begin launch configuration. This will navigate you to the **Subscribe** page.

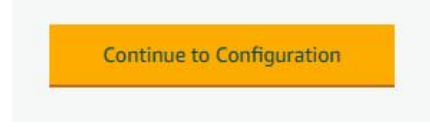

• Select Fulfillment Option as "64-bit (x86) Amazon Machine Image (AMI)" from drop-down.

| Fulfillment option                      |   |
|-----------------------------------------|---|
| 64-bit (x86) Amazon Machine Image (AMI) | ~ |

• Select latest "**Software Version**" from drop-down.

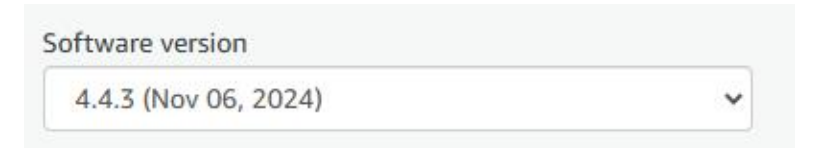

• Select preferred "**Region**" as per your choice for deployment.

| US East (N. Virginia) | ~ |
|-----------------------|---|

Use of Local Zones or WaveLength infrastructure deployment may alter your final pricing.

• Click **"Continue to Launch**" button provided on right. This will land you to the **Launch** page from where you can launch this instance.

Continue to Launch

Note: SELECT A REGION OF INSTANCE DEPLOYMENT CLOSE TO DELIVERY LOCATION TO AVOID LATENCY

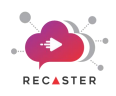

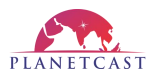

#### 5. Launching RECASTER Instance

(customer can select from either of them)

#### 5.1 (OPTION 1) Launch from Website

- 1. On **"Launch**" page, review the launch configuration and follow the below instructions.
- 2. In "Choose Action" field, select "Lunch from website" option from drop-down.

| Choose Action       |   |                                                |
|---------------------|---|------------------------------------------------|
| Launch from Website | ~ | Choose this action to launch from this website |

3. In "EC2 Instance Type" field, choose the desired instance type.

| cz instance type |   |                                                  |
|------------------|---|--------------------------------------------------|
| c7i.2xlarge      | ~ | Memory: 16 GiB<br>CPU: 8 virtual cores           |
|                  |   | Storage: EBS Only                                |
|                  |   | Network Performance: up to 12.5 Gigabit Ethernet |

4. Next, in "VPC Settings" field, create a new VPC or use any existing VPC.

| PC Settings            |       |
|------------------------|-------|
| ndicates a default vpc |       |
| upr 076do7ff052620o5d  | <br>0 |

5. Go to "Subnet Settings", and select an existing subnet or proceed to create a new one.

| traffic allowed | d to reach one o                 | or more inst                                                       | tances. You c                                                                            | an create a new                                                                                                   |
|-----------------|----------------------------------|--------------------------------------------------------------------|------------------------------------------------------------------------------------------|----------------------------------------------------------------------------------------------------|
| gs or choose    | one of your exi                  | sting group:                                                       | s. Learn more                                                                            | e                                                                                                    |
| C               |                                  |                                                                    |                                                                                          |                                                                                                    |
|                 | raffic allowed<br>gs or choose ( | raffic allowed to reach one o<br>gs or choose one of your exi<br>ට | raffic allowed to reach one or more inst<br>as or choose one of your existing group<br>C | raffic allowed to reach one or more instances. You c<br>as or choose one of your existing groups. Learn more<br>C |

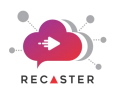

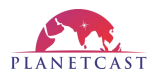

6. Next, you can either click on "Create New Based On Seller Setting" given under Security Group setting or create custom security group given in below table.

| Protocol | Port no                        | Source   | P IP/ Group    | Purpose  | Description                       |
|----------|--------------------------------|----------|----------------|----------|-----------------------------------|
|          |                                |          |                |          | Instance SSH port. Skip           |
|          |                                |          |                |          | <i>this rule</i> if not required. |
|          |                                |          |                |          | [Important - Do NOT               |
|          |                                |          |                |          | open SSH to the public            |
|          |                                |          |                |          | (0.0.0.0/0). Instead,             |
|          |                                |          |                |          | restrict access to                |
|          |                                |          |                |          | specific trusted IP               |
|          |                                |          |                |          | addresses (e.g.,                  |
|          |                                |          |                |          | corporate VPN or admin            |
| ТСР      | 23232                          | ANYWHERE | 192.168.0.1/24 | SSH      | workstation IPs).]                |
|          |                                |          |                |          | To access the RECASTER            |
|          |                                |          |                |          | admin console use the             |
|          |                                |          |                |          | port number 8090 with             |
|          |                                |          |                |          | EC2 instance public IP in         |
|          |                                |          |                |          | web browser.                      |
|          |                                |          |                |          | [Important - Do NOT               |
|          |                                |          |                |          | open console to the               |
|          |                                |          |                |          | public $(0.0.0.0/0)$ .            |
|          |                                |          |                |          | Instead, restrict access          |
|          |                                |          |                | DECASTER | to specific trusted IP            |
|          |                                |          |                | RECASIER | addresses (e.g.,                  |
| TCD      | 8000                           |          | 102 168 0 1/24 | Admin    | corporate VPN or admin            |
| TCP      | 8090                           | ANTWHERE | 192.108.0.1/24 | Console  | workstation (PS).                 |
|          | 5001 $5004$ (2 Streams)        |          |                |          | Use /change these ports           |
|          | 5001-5004 (2 Streams)          |          |                |          | rosolving or                      |
|          | = 5001 - 5000 (4 - 501 - 6001) |          |                | Food I/O | transmitting                      |
|          |                                |          | 0.0.0.0        |          |                                   |

7. In "Key Pair setting", select an existing key pair or proceed to create a new one by clicking the "Create a key pair EC2" link.

| ley Pair Settings                |                                 |                    |                                  |      |
|----------------------------------|---------------------------------|--------------------|----------------------------------|------|
| o ensure that no other person ha | access to your software, the so | ftware installs or | n an EC2 instance with an EC2 ke | y pa |
| hat you created.                 |                                 |                    |                                  |      |
|                                  |                                 |                    |                                  |      |
| Select a key pair                | × 2                             |                    |                                  |      |

8. Click the "Launch" button to launch the instance.

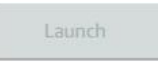

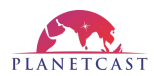

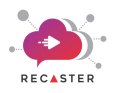

#### 5.2 (OPTION 2) Launch through EC2

- 1. On **"Launch**" page, review the launch configuration and follow the below instructions.
- 2. In "Choose Action" field, select "Launch through EC2 Console" option from drop-down, and click "launch" button.

| aunch through EC2. | ~ | Choose this action to launch your configuration through the<br>Amazon EC2 console. |
|--------------------|---|------------------------------------------------------------------------------------|
|                    |   | 1 minute                                                                           |

The above process will redirect you to the **EC2 console** where you can see the pre-configured **AMI ID** on right-side of the page with instance type already selected.

- 3. After this, you can move ahead for creating a new instance by following the below steps.
  - a) Enter the Name or Tag for the EC2 instance.
  - b) Choose the desired **Instance Type**.
  - c) Select or create a Key Pair Value for secure machine access.
  - d) Under Network Settings, create or select a Security Group.
  - e) Specify the Volume of Storage to attach to the instance.
  - f) Click **"Launch**" button. This will launch the instance.

Once done, then locate the **Instance ID** of the created instance on **EC2 Console page** of your AWS account.

| Instances (1) Info                                     |                     | ľ                     | C Connect Ma                    | stance state 🔻 🛛 Acti | ens 🔻 Launch instance  | 6        |
|--------------------------------------------------------|---------------------|-----------------------|---------------------------------|-----------------------|------------------------|----------|
| Q. Find Instance by attribute or tag across sensitived |                     |                       |                                 |                       |                        |          |
| Instance state + naming X Clear filters                |                     |                       |                                 |                       |                        | e        |
| Name Z      V Instance ID                              | instance state 🔍 in | tance type 🔍 Status : | heck Alarm status               | Availability Zone     | Public IPv4 DNS        | v Public |
| demo i cocorsosiffortulb440                            | () Running Q, Q, 12 | miero © 2/2           | Nechi polisti" - Meni allarma 🕂 | ⊨ us-cast-1b          | ec2-5-91-6-167.compet_ | . 5.91.6 |

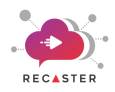

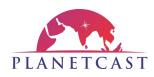

# 6. (OPTIONAL) Accessing RECASTER Instance over SSH

For administrative needs, RECASTER Instance can be accessed using **Public IP** of the instance and the custom **SSH Port (23232)**.

For security best practices, customers should not access RECASTER over SSH. Instead, use secure AWS-native alternatives for management and troubleshooting.

(You can skip this step, if not required)

## 7. Accessing RECASTER Admin Console

Open your web browser, enter **Public IP** of the created instance along with port number **8090**. *For e.g:-* 203.122.21.9:8090. This will open up the RECASTER Admin Console.

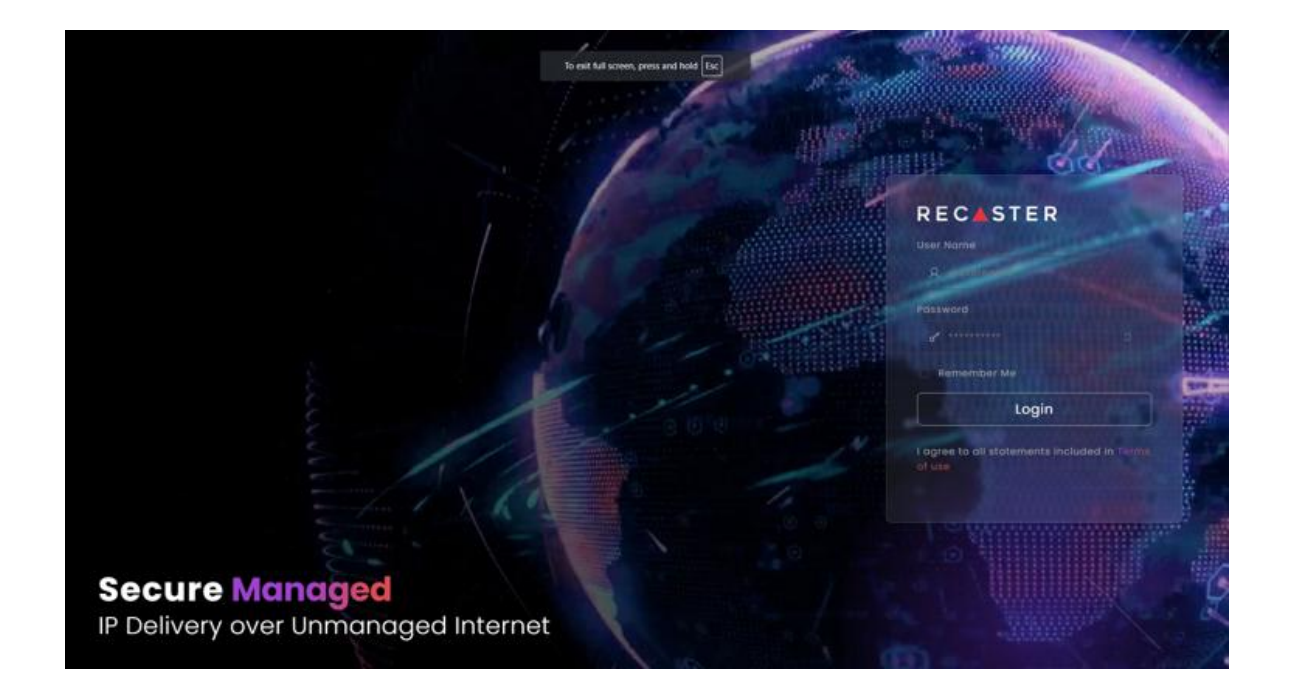

Congratulations! Your **RECASTER** system is ready to configure.

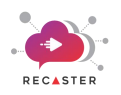

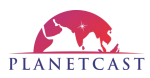

#### 7.1. Login

- 1. Access your RECASTER Instance UI on web browser through **IP:Port** of your instance.
- 2. For e.g:- 203.122.21.9:8090
- 3. Enter admin as User ID.
- 4. Enter your **RECASTER Instance** Id as **Password**.
- 5. Click "Login".

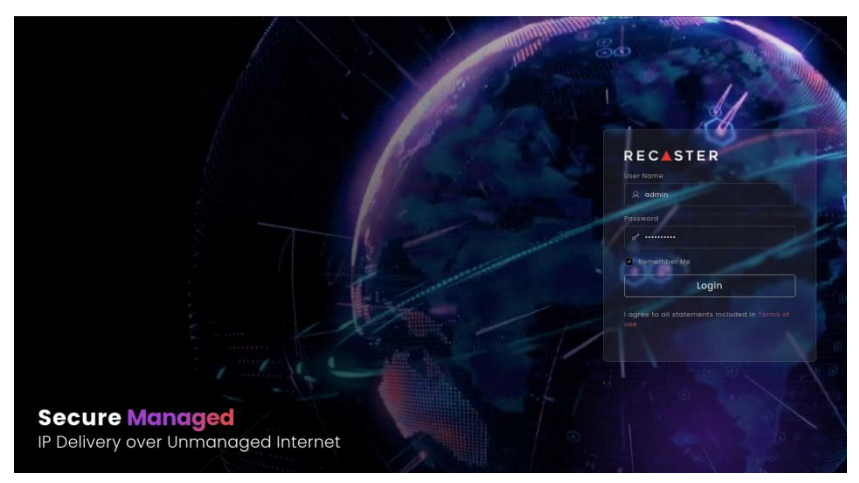

On successful login, you will be landed on RECASTER UI Dashboard.

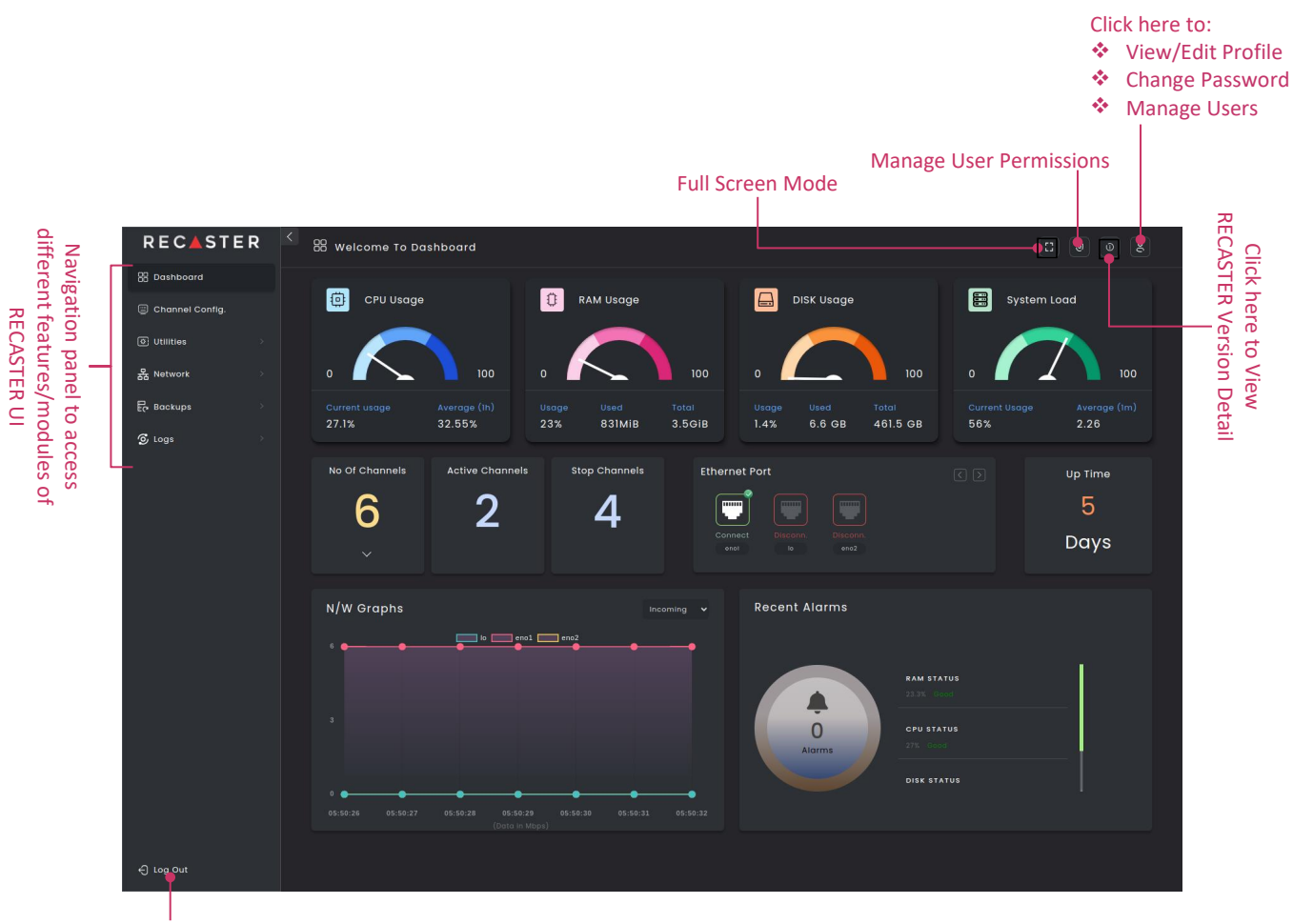

Click here to Exit

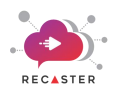

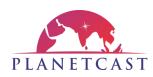

#### 7.2. Reset Password

On first time login, you need to **reset** your RECASTER account password.

- 1. Open Manage Profile window from right-top corner on Dashboard.
- 2. Navigate to "**Password**" tab.
- 3. Enter Old Password, New Password.
- 4. Enter New Password again to Confirm Password.
- 5. Click "**Reset Password**" to apply your password change.

Now, you can again login your RECASTER UI using your changed password & proceed to Channel Configuration.

| Click here to<br>change passw                       | o access<br>vord page                                                                                                 |     |
|-----------------------------------------------------|----------------------------------------------------------------------------------------------------|-----|
| C Edit Profile<br>Password<br>Notifications<br>Team | Change Password<br>Your new password must be different from previous used password.<br>Old password                   | (S) |
| Delete Account                                      | New password New password Confirm password                                                                            |     |
|                                                     | Confirm password<br>One lowercase character<br>One Upercase character<br>One Special character<br>8 character minimum |     |

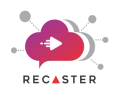

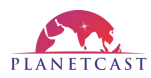

#### 7.3. Configure Channel

By navigating to the **Channel Config** menu tab in side-bar navigation panel, you can configure, edit, and manage RECASTER service in **4 different modes** i.e **Transmission**, **Receiver**, **Server**, or **Client**. You can add **.ts** channels for **SRT**, **ENCRYPTED SRT**, and **RIST** protocols.

For **SRT**, **ENCRYPTED SRT**, **RIST** protocol you can configure channel in **TX** & **RX** modes.

For **ENCRYPTED SRT** protocol, you can also configure channel in **Client** and **Server** mode, apart from **TX** & **RX** modes.

#### Add RX Channel for SRT

- Navigate to the Channel Config tab on left-side & click "Add Channel" button to open Channel Configuration.
- 2. Select Version as SRT.
- 3. Select **Type** as **RX** to configure it as **receiver**.
- 4. Enter **Channel Name**.
- 5. Enter Data Port.
- 6. Enter **Error Correction Port** to receive error correction packets.
- 7. Enter **Destination IP** and **Port** for UDP multicast stream delivery.
- 8. Enter Latency (in milliseconds) for this .ts stream.
- 9. Click "**Save Channel**" button to save and apply this channel configuration.

Now, your RECASTER service is ready to receive SRT stream and recast UDP stream.

| 🗎 Add Channel                     | ۲ |
|-----------------------------------|---|
| Version SRT Protocol              |   |
| vi.0                              |   |
| Type & Channel Name 🕕             |   |
| Rx 2 Channel Name 3               |   |
| Sourco Туро 🕕                     |   |
| Select - Source                   |   |
| Data Port 🕕                       |   |
| Data Port 🥝                       |   |
| Error Correction Port             |   |
| Frror Correction Port 5           |   |
| Destination IP & Port 🕕           |   |
| Destination IP 6 Destination Port |   |
| Latency 🕕                         |   |
| Latency 🥝                         |   |
| Save Channel                      |   |

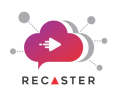

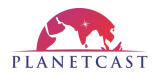

#### 7.4. Manage (Add, Start, Stop, Preview) RECASTER Service

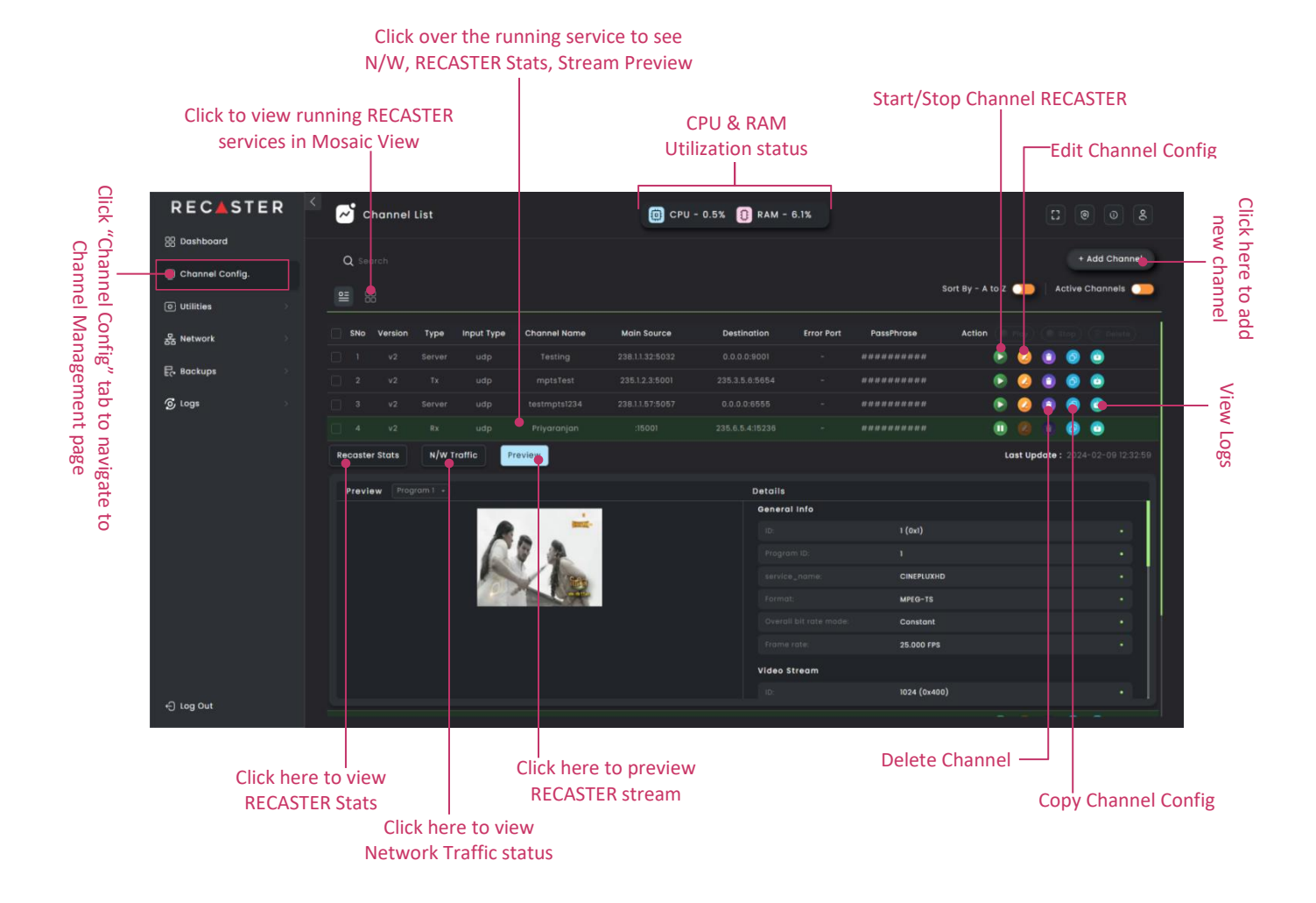

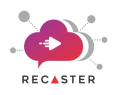

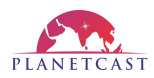

#### 7.5. Manage Users

On **Team Management** page, you can **add** new users, and **delete** an existing user.

- 1. Open Manage Profile window from right-top corner on Dashboard.
- 2. Navigate to "Team" tab.
- 3. Click "Add User" button provided on right-top corner.
- 4. Enter **Username**, **Email**, **Password** for the new user.
- 5. Enter Confirm Password.
- 6. Select **User Level** i.e either *Super Admin, Operator,* or *Hub* as per user profile.
- 7. Click "Add User" button.

This user will appear listed on "**Team**" page where **Super Admin** user can **delete** this user by clicking the "**Delete**" button provided for that particular user.

|                                                 | ord page                                         |                      | add a new user |
|-------------------------------------------------|--------------------------------------------------|----------------------|----------------|
| C Edit Profile                                  | Members                                          |                      | Add User       |
| <ul> <li>Notifications</li> <li>Team</li> </ul> | username<br>Username                             | Email                | $\bigotimes$   |
| Delete Account                                  | Level<br>Select v                                | Password<br>Password |                |
|                                                 | Confirm password<br>Confirm password<br>Add User |                      |                |

Refer "User Manual of RECASTER" by clicking on link given below for detailed feature set.

https://www.planetc.net/wp-content/uploads/2025/02/RECASTER-AWS-marketplace-user-manual.pdf

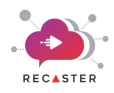

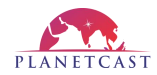

#### 8. Recommendation - Secure your video streaming infrastructure

The following section outlines recommended post-deployment steps. While these steps are not required for initial product functionality, they are highly recommended for optimal performance and security.

#### 8.1. Secure your RECASTER access using SSL/TLS

- Obtain an SSL certificate using AWS Certificate manager(ACM):
   <a href="https://docs.aws.amazon.com/acm/latest/userguide/acm-public-certificates.html">https://docs.aws.amazon.com/acm/latest/userguide/acm-public-certificates.html</a>
- Create an Application Load Balancer: <a href="https://docs.aws.amazon.com/elasticloadbalancing/latest/application/create-application-load-balancer.html">https://docs.aws.amazon.com/elasticloadbalancing/latest/application/create-application-load-balancer.html</a>
- Target groups for your Application Load Balancers: <u>https://docs.aws.amazon.com/elasticloadbalancing/latest/application/load-balancer-target-groups.</u> <u>html</u>
- Setup an HTTPS listener for your Application Load Balancer: https://docs.aws.amazon.com/elasticloadbalancing/latest/application/create-https-listener.html

#### 8.2. Follow AWS guidance on security of EC2 infrastructure

This is a broad overview page that links to many specific security topics related to EC2. It's an excellent place to begin: <u>https://docs.aws.amazon.com/AWSEC2/latest/UserGuide/ec2-security.html</u>

#### **Disclaimer: Customer Responsibility for Security & Compliance**

This AWS Marketplace AMI is provided as a pre-configured solution to help you deploy and run your workloads efficiently. However, as the customer, you are fully responsible for the runtime security, compliance, and ongoing management of the instance. This includes, but is not limited to, network security configurations, user access control, operating system updates, firewall rules, encryption settings, and compliance with industry regulations. We strongly recommend following AWS security best practices, enabling IAM role-based access, restricting public SSH access, and implementing monitoring and logging using AWS-native tools. Failure to secure your environment may result in unauthorized access or data exposure, for which we bear no liability.

#### **PROFESSIONAL SERVICES**

We have dedicated team of Media Solution Architects and Cloud Architects who can help improve your media workflows using tool like RECASTER. If you are interested, get in touch at <u>mp-sales@planetc.net</u>

#### **TECHNICAL SUPPORT**

Direct all your technical questions to recaster-support@planetc.net